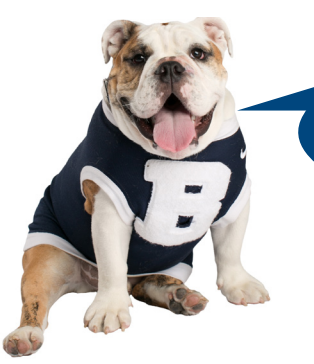

# Here's How to Connect to **BU Secure Wireless!**

Use the instructions below for your computer. For a wired connection, refer to the instructions on the back.

# Windows

| 1.<br>2.<br>3.<br>4                                                                                                    | On the <b>Start</b> screen, move your mouse to the right corner of the screen. Click the <b>Settings</b> gear in the sidebar menu that appears.<br>Click the wireless bars icon. It should be labeled "Available".<br>Under Wi-Fi, select <b>BU Secure Wireless</b>                                                                                                    |
|----------------------------------------------------------------------------------------------------|----------------------------------------------------------------------------------------------------|
| 5.<br>6.<br>7.                                                                                                    | If you see a message that asks you to connect or terminate, click <b>Connect</b><br>Enter your Butler username and password and click <b>OK</b><br>You should now have Internet access                                                                                                    |
| 1.<br>2.<br>3.<br>4.<br>5.                                                                                                    | Click the <b>Wireless Icon</b> in the system tray (bottom right down by the clock)<br>Select <b>BU Secure Wireless</b> from the list of Wireless Network Connections<br>then click <b>Connect</b><br>If you see a message that asks you to connect or terminate, click <b>Connect</b><br>Enter your Butler username and password and click <b>OK</b><br>You should now have Internet access                                                                                                    |
| <ol> <li>Click the Vi-</li> <li>Enter you Bi</li> <li>Remember to</li> <li>If your keych</li> <li>Click the Wi-</li> <li>Advanced bio</li> <li>In the Prefer</li> <li>Click OK, the</li> </ol> | Fi/Airport Menu (top of screen next to speaker icon) and select BU Secure Wireless<br>atter username and password, leave the 802.1x/Mode field set to Automatic and ensure<br>his Network is checked, then click OK.<br>ain asks to store your password, click Always Allow<br>ue, enter your computer password when prompted, and click OK/Update Settings<br>Fi/Airport Menu, select Open Network Preferences, select Wi-Fi, then click the<br>atton<br>red Networks list, drag BU Secure Wireless to the top of the list<br>en click Apply, then close the Network Preferences window |

# Setting up a personal printer in your room?

Be sure to disable its wireless capabilities and print by directly connecting it to your computer via USB cable. Wireless printing interferes with Butler's network!

## **More Information**

Once your computer is connected, just visit www.butler.edu/it for information about connecting your tablet, smartphone, streaming device, gaming system, or other mobile device.

You can also find out more about BUmail, BUfiles, Moodle, My.Butler, managing your Butler password, cable TV, Google Apps, printing, labs, libraries, safe computing, free antivirus, and software discounts!

facebook.com/butleruit

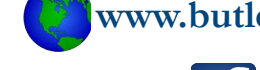

*a*butleruit

#### www.butler.edu/it

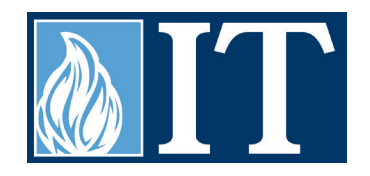

|               | <ol> <li>Plug your computer into a RED Ethernet port using an Ethernet cable</li> <li>On Windows 8:</li> </ol>                                                                                                    |
|---------------|----------------------------------------------------------------------------------------------------|
|               | 2. On the <b>Start</b> screen, move your mouse to the bottom right corner and click the                                                                                                    |
|               | Search icon in the sidebar menu that appears. Type Services and press Enter.                                                                                                    |
|               | <u>Un Windows 7</u> :                                                                                                    |
|               | Seroll down in the list that appears and double click the Wired Autoconfig service.                                                                                                    |
|               | 4. Change the <b>Startup type</b> to <b>Automatic</b> and click <b>Start</b> , then click <b>OK</b>                                                                                                    |
|               | 5 Click Start Menu and type View network connections then press Enter                                                                                                    |
|               | 6. Right click Local Area Connection and select Properties                                                                                                    |
|               | 7. Click the <b>Authentication tab</b>                                                                                                    |
| Wired         | 8. Ensure the Enable IEEE 802.1x authentication box is checked                                                                                                    |
| Windows 8 & 7 | 9. Ensure the <b>Network authentication method</b> is set to <b>PEAP</b>                                                                                                    |
| windows o e / | 10. Click the Settings button, click Configure, then uncheck the box next to                                                                                                    |
|               | Automatically use my Windows logon name and password                                                                                                    |
|               | 11. Click <b>OK</b> , then click <b>OK</b> again                                                                                                    |
|               | 12. Click <b>OK</b> (Win /: ensure the Fallback to unauthorized network access is checked)                                                                                                    |
|               | 13. Ensure the <b>Specify Authentication Mode</b> box is checked and that <b>User</b>                                                                                                    |
|               | 14 Click <b>OK</b> then click <b>OK</b> again                                                                                                    |
|               | 15. Disable and then re-enable the Local Area Connection                                                                                                    |
|               | 16. On Windows 8:                                                                                                    |
|               | On the <b>Start</b> screen, move your mouse to the bottom right corner and click the                                                                                                    |
|               | Settings gear in the sidebar menu that appears. Click on the computer/ethernet<br>cord icon. Under Connections, select butler.edu, and click Connect.<br>On Windows 7:<br>Click the balloon that appears prompting for Additional Information<br>17. Enter your Butler username and password. The domain is BUTLER. Click OK.<br>18. You should now have Internet access |
|               | 1. Plug your computer into a RED Ethernet port using an Ethernet cable                                                                                                    |
| Wheed         | 2. You should see an 802.1x Authentication prompt (if not, contact the Help Desk)                                                                                                    |
|               | 3. Enter your Butler username and password, then click <b>OK</b>                                                                                                    |
| мас           | 4. You should now have Internet access                                                                                                    |
|               |                                                                                                    |

### **IT Help Desk**

The Help Desk provides computer assistance and other technology-related services. The Help Desk can help diagnose technology issues and recommend possible solutions. A full list of services and hours are available on the Help Desk web page at <u>www.butler.edu/it/help</u>.

#### Welcome Week Help Desk Hours

Saturday, August 23: Noon - 6 p.m. Sunday, August 24: 10 a.m. - 3 p.m. Monday, August 25: 7:30 a.m. - 6 p.m. Tuesday, August 26: 7:30 a.m. - 6 p.m.

#### Standard Help Desk Hours Beginning Wednesday, August 27

Monday - Friday: 7:30 a.m. - 7 p.m. Sunday: 2 p.m. - 5 p.m.

317-940-HELP (4357)

itrequest.butler.edu @ helpdesk@butler.edu 🕋 Holcomb 315

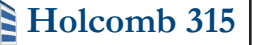